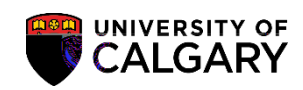

BR

۱.

ij,

SA – Graduate Programs

動動

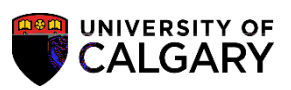

SA – Graduate Programs

| 0                                                                                                    | sources source callors and or heavy transition |
|----------------------------------------------------------------------------------------------------|------------------------------------------------|
| ) 870 °                                                                                                    | Constants was a                                |
| un et an service of the service of the service of t | Dun Dun Control ID, crodobulanti galo          |
|                                                                                                    | ·                                              |
|                                                                                                    |                                                |
|                                                                                                    | Termi :                                        |
| Optional Criteria                                                                                                    |                                                |
| Optional Criteria                                                                                                    |                                                |

| 7 |  |
|---|--|
|   |  |

| Look Up Term                                                                                                    | 1                             |       |
|----------------------------------------------------------------------------------------------------|-------------------------------|-------|
|                                                                                                    |                               | Hel   |
| Academic Institution                                                                                                    | UCALG                         | 1101  |
|                                                                                                    |                               |       |
| cription begins with V                                                                                                    |                               | C     |
|                                                                                                    |                               |       |
| MIL Class                                                                                                    | - Savingha and a start of the | ank 🔢 |
| Search Res                                                                                                    | ¥                             |       |
| Second Second Se |                               |       |
|                                                                                                    |                               |       |
|                                                                                                    |                               |       |
|                                                                                                    |                               |       |

6

SA – Graduate Programs

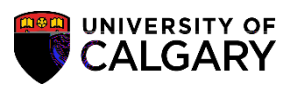

ወ

| <b>Elij</b> e<br>SA - | /<br>C<br>- Gra | aduate | Progra | ms      |       |   |   | UNIVERSITY OF<br>CALGARY |
|-----------------------|-----------------|--------|--------|---------|-------|---|---|--------------------------|
| б                     | <b>D</b><br>b   | W)     | đ      | jî<br>k | la Wy | ₽ | þ | Ê                        |

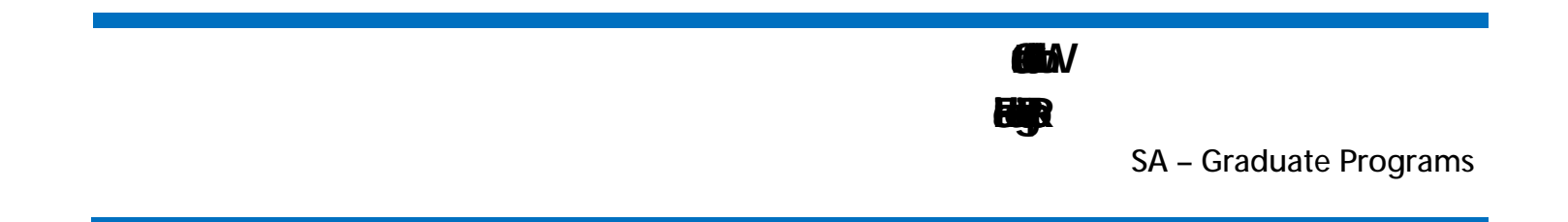

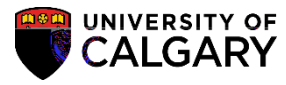

SA – Graduate Programs

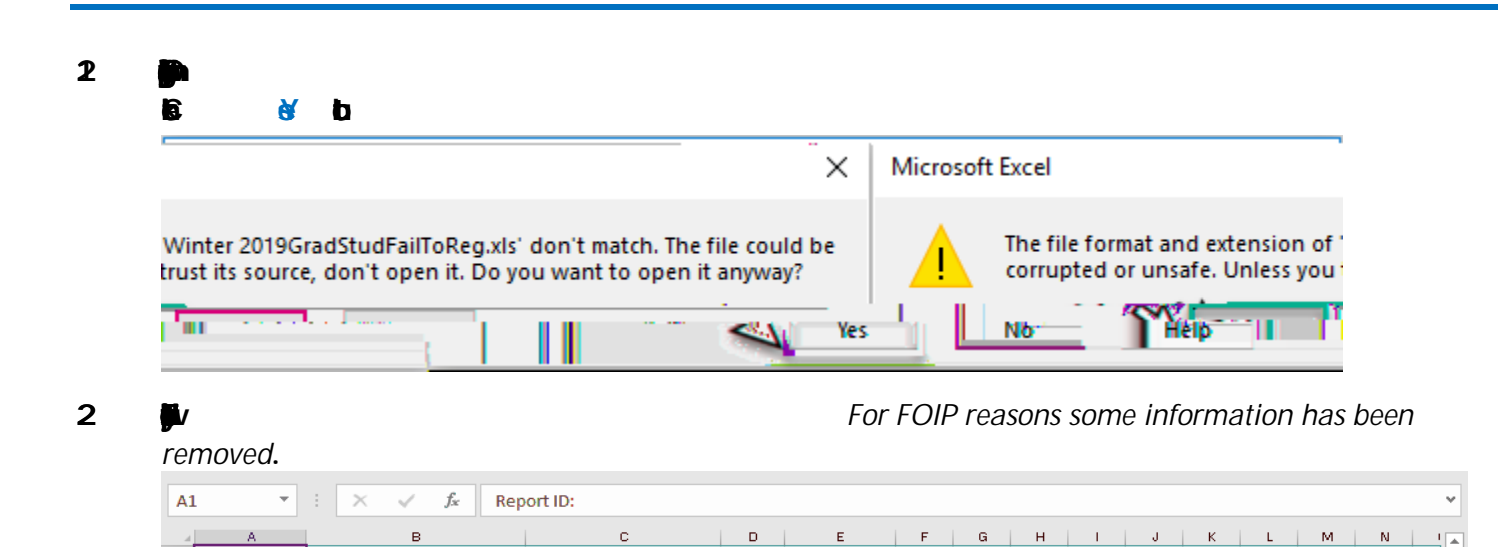

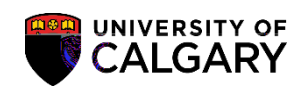

H

SA – Graduate Programs

| 3        | <b>.</b> / | I | <b>k</b> / | <b>bjilli</b> n | > 🎒 |
|----------|------------|---|------------|-----------------|-----|
| GARBLERN | Ēn         |   |            |                 |     |

9 Roge

| <b>G</b> N |  |
|------------|--|
| HR         |  |

SA – Graduate Programs

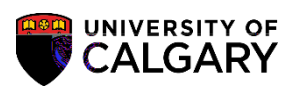

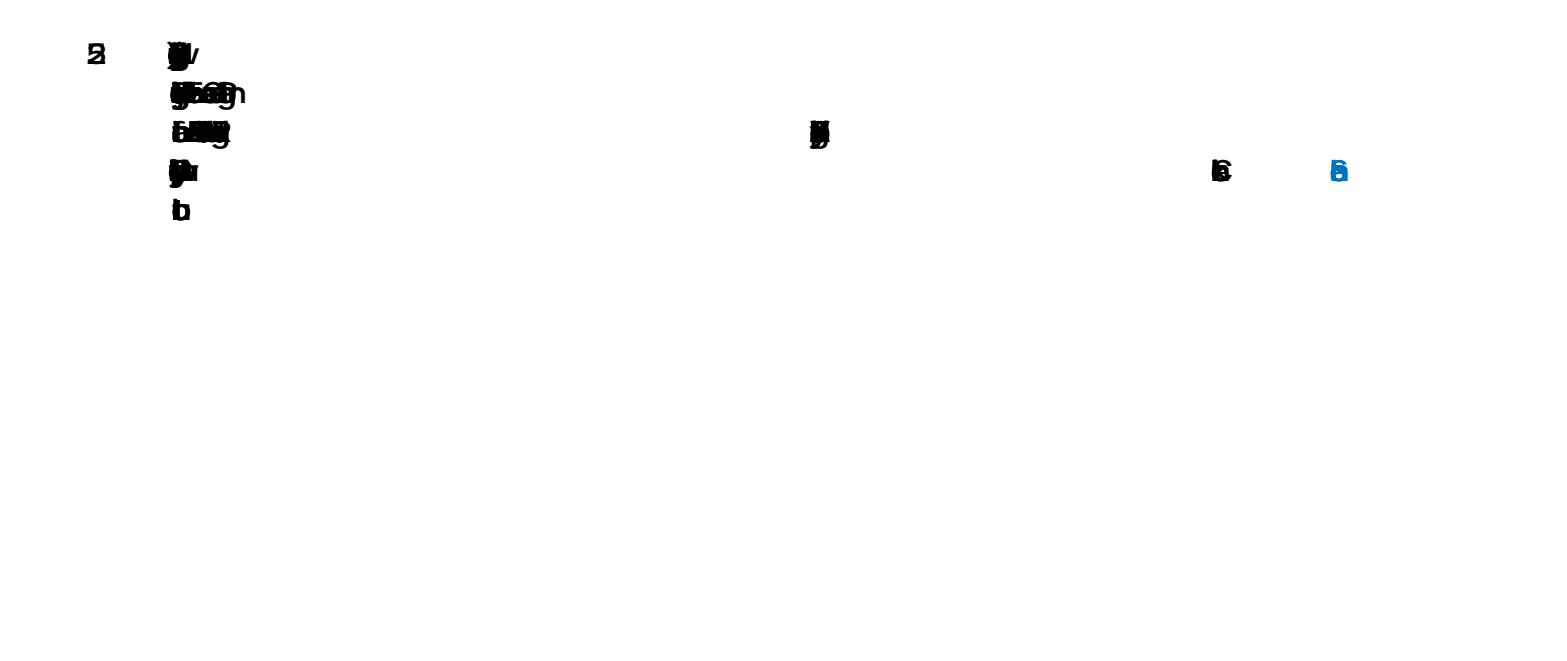

ij

8

| <b>P</b>    |    |   |   |  |
|-------------|----|---|---|--|
|             |    |   |   |  |
| <b>61</b> / | le | 8 | b |  |